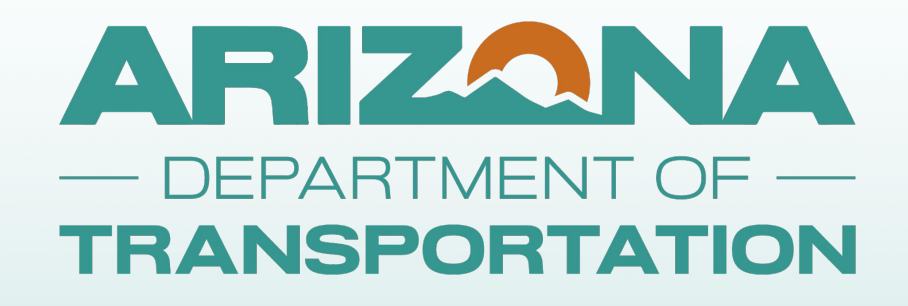

# **E-Grants IGX Overview**

Presenter: Diane Ohde E-Grants System Administrator dohde@azdot.gov 602-712-7465

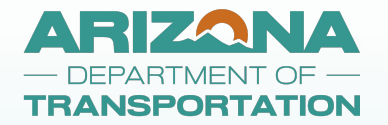

#### **IGX Updates**

- Upgrade Status
   Go Live Still TBD
- Active Documents
  - 2 Most Recent Application Templates
- Historical Documents
  - Access current E-Grants for Read Only Application Templates
- RTAP Application
  - Plan to open a new 2025 RTAP Application later this year after Go-Live
- New Security Requirement Disable user accounts that haven't been used for 6 months.

2

2024 Planning Applications

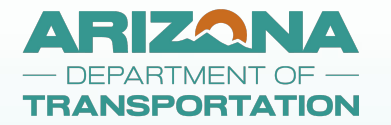

#### **E-Grants IGX Overview**

- Profile
- System Navigation
- Reimbursement Processing
- Documents Functionality Changes

3

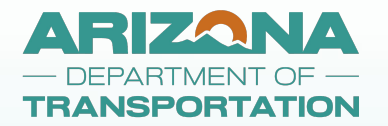

### **User Menu Options**

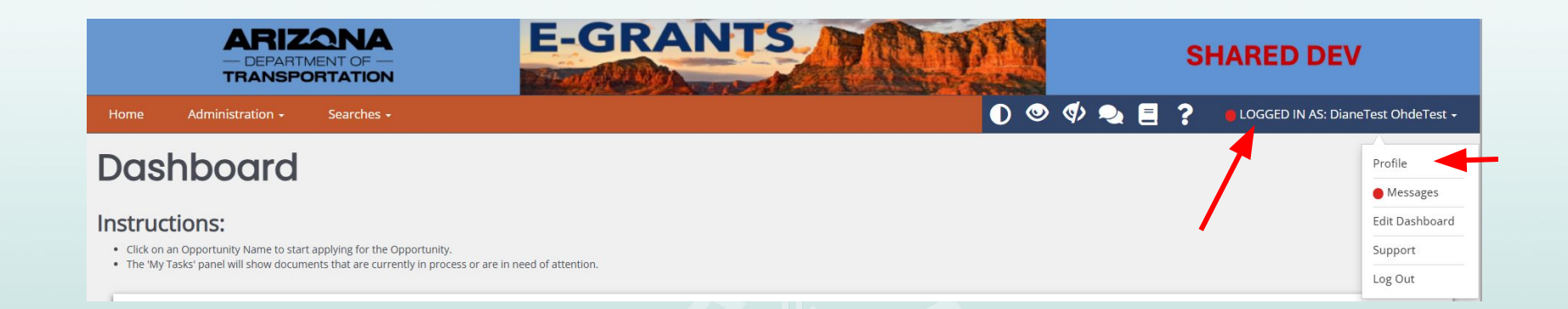

First, click on your name on top right of the **Home Page** to view menu options.

Next, click on **Profile** to view your profile, Organization profile, and Organization Members information.

#### ARIZANA **Profile - Person Information**

|                             | ARIZONA<br>— DEPARTMENT OF —<br>TRANSPORTATION | E-GRANTS                         | ART                                  | SH/              | ARED DEV                     |
|-----------------------------|------------------------------------------------|----------------------------------|--------------------------------------|------------------|------------------------------|
| Home Se                     | arches +                                       |                                  |                                      | 0 🔍 🗘 🔩 🗐        | ? 🛑 LOGGED IN AS: Matt AOA - |
| Organization Inf            | formation Porcon                               | Information                      |                                      |                  | Save                         |
| 🗸 🗸 Matt Test Org           |                                                |                                  |                                      |                  |                              |
| Organization Informati      | ion                                            | o organization role information. |                                      |                  |                              |
| Organization Members        | Profile                                        |                                  | Organization                         | ns               | +                            |
| Additional Information      | Basic Information                              |                                  | Matt Test Org                        |                  |                              |
|                             | First Name                                     | Middle Name                      | Role Name                            | Active Date Inad | tive Date Assigned By        |
|                             | Matt<br>Last Name                              | Prefix Suffix                    | AGENCY Organization<br>Administrator | 5/22/2023        | Garrison,<br>Matthew         |
| Email                       | AOA                                            | ✓                                |                                      |                  |                              |
| mgarrison@agatesoftware.com | Title                                          |                                  |                                      |                  |                              |
|                             | AGENCY Organization                            | Administrator                    |                                      |                  |                              |
| Address Information         |                                                |                                  |                                      |                  |                              |
| Default Address             | Contact Information                            | n                                |                                      |                  |                              |
| Address 2                   | Primary Phone                                  | Secondary Phone                  |                                      |                  |                              |
|                             | (111) 111-1111                                 |                                  |                                      |                  |                              |
| City State                  | Cell                                           | SMS Opt-Out                      |                                      |                  |                              |
| Default City Arizona        |                                                |                                  |                                      |                  |                              |
| ZIP Code County             | Fax                                            | WebSite                          |                                      |                  |                              |
| 12345 Maricopa              | County                                         |                                  |                                      |                  |                              |
|                             | Email                                          |                                  |                                      |                  |                              |
| Login Information           |                                                |                                  |                                      |                  |                              |
| Update Secu                 | By de                                          | fault, your profile              | information                          | will be dis      | played first.                |

Username

MattAOA

Password

Edit Username

Edit Password

5

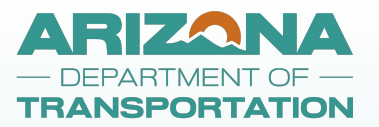

Acronym MTO COG/MPO 12345 Vendor # 125125 Address Code

Unique Entity ID 6789

Abbreviation

Type Tribal

### **Organization Information**

| Person Information       | Oraanizatio                                                                                           | on Informatio                                                                                       | n                                                                      |                             |
|--------------------------|----------------------------------------------------------------------------------------------------|----------------------------------------------------------------------------------------------------|------------------------------------------------------------------------|-----------------------------|
| Matt AOA                 |                                                                                                    |                                                                                                    |                                                                        |                             |
| Organization             | Instructions:                                                                                         |                                                                                                    |                                                                        |                             |
| Information              | <ul> <li>From this page, you can edit the or</li> <li>To view current organization members</li> </ul> | ganization's General Information, Contact Inform<br>pers or add a new organization member, click th | nation, and Business Address.<br>e option for "Organization Members" i | n the left side navigation. |
| ✓ Matt Test Org          | To edit a organization's currently de                                                                 | esignated category, click the option for "Organiz                                                   | ation Categories" in the left side naviga                              | ation.                      |
| Organization Information | Information                                                                                           |                                                                                                    |                                                                        |                             |
| Organization Members     |                                                                                                    |                                                                                                    | ř.                                                                     |                             |
| -                        | General Information                                                                                   |                                                                                                    | Business Address                                                       |                             |
|                          | Name                                                                                                  | DBA                                                                                                 | Address                                                                |                             |
|                          | Matt Test Org                                                                                         | МТО                                                                                                 | Default Address                                                        |                             |
|                          | TAX ID                                                                                                |                                                                                                    | Address2                                                               |                             |
|                          |                                                                                                    |                                                                                                    |                                                                        |                             |
|                          |                                                                                                    |                                                                                                    | City                                                                   | State                       |
|                          | DUNS#                                                                                                 |                                                                                                    | Default City                                                           | Arizona                     |
|                          | Contact Information                                                                                   |                                                                                                    | ZIP Code                                                               | County                      |
|                          | Primary Phone                                                                                         | Email                                                                                               | 12345                                                                  | Maricona County             |
|                          | (111) 111-1111                                                                                        | mgarrison@agatesoftware.com                                                                         |                                                                        | mancopa county              |
|                          |                                                                                                    |                                                                                                    |                                                                        |                             |
|                          |                                                                                                    |                                                                                                    |                                                                        |                             |

Only the Organization Administrator role will have the SAVE button on the top right.

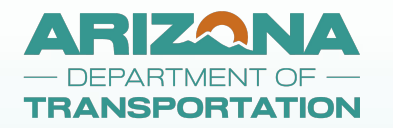

#### **Organization Members**

| Person Information           | Organiz                                                                 | ation Mem                                                                                                    | nbers                |               |                                        |                       |       |        |   |  |
|------------------------------|-------------------------------------------------------------------------|----------------------------------------------------------------------------------------------------|----------------------|---------------|----------------------------------------|-----------------------|-------|--------|---|--|
| Matt AOA                     | Ŭ                                                                       |                                                                                                    |                      |               |                                        |                       |       |        |   |  |
| Organization Information     | Instructions:                                                           |                                                                                                    |                      |               |                                        |                       |       |        |   |  |
| ✓ Matt Test Org              | <ul> <li>Use the available sear</li> <li>To add a new member</li> </ul> | Use the available search criteria to filter the members table.     To add a new member, click the Add New button and follow the instructions. |                      |               |                                        |                       |       |        |   |  |
| Organization Information     | You can limit system                                                    | access by setting the Active/Inactive date                                                                                                    | 25.                  |               |                                        |                       |       |        |   |  |
| Organization Members         | Members S                                                               | Search                                                                                                    |                      |               |                                        |                       |       |        |   |  |
| Additional Information 🛛 🗁 🔿 | Name                                                                    |                                                                                                    | Role                 |               | ~                                      | Active                |       |        | ~ |  |
|                              | ✓ Member                                                                | 'S                                                                                                    |                      |               |                                        |                       | Clear | Search |   |  |
|                              | Person Name                                                             | Role Name                                                                                                    | Active Date          | Inactive Date | Last Modified By                       | Last Modified By Date |       |        |   |  |
|                              | AA, Matt                                                                | AGENCY Attorney<br>AGENCY Grant Writer                                                                                                    | 05/22/23<br>02/22/24 | 11/20/23      | Garrison, Matthew<br>Garrison, Matthew | 02/22/24<br>02/22/24  |       |        | / |  |
|                              | AAO, Matt                                                               | AGENCY Authorized Official                                                                                                    | 05/21/23             |               | AOA, Matt                              | 02/26/25              |       | 32     | / |  |
|                              | AFO, Matt                                                               | AGENCY Financial Officer                                                                                                    | 05/22/23             | 12/18/23      | System, Grant                          | 12/18/23              |       |        | / |  |
|                              | AOA, Matt                                                               | AGENCY Organization<br>Administrator                                                                                                    | 05/22/23             |               | Garrison, Matthew                      | 05/22/23              |       |        |   |  |

Organization Administrators: Click on Pencil icon to update Active Date and Inactive Date for users. Enter an Inactive Date to remove a users access.

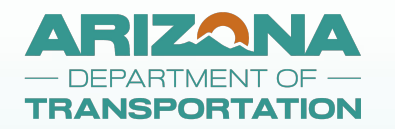

### **Organization Members**

| ARI<br>— DEPAR<br>TRANSF                                                            |                                                                                                   | Edit Person                                                                                                   |                                                             |                                       |                                                                                          | SHA                                                                   | RED DEV               |
|-------------------------------------------------------------------------------------|---------------------------------------------------------------------------------------------------|----------------------------------------------------------------------------------------------------|-------------------------------------------------------------|---------------------------------------|------------------------------------------------------------------------------------------|-----------------------------------------------------------------------|-----------------------|
| Home Searches - Person Information Matt AOA Organization Information  Matt Test Org | Organiz<br>Instructions:<br>Use the available served<br>To add a new memb<br>You can limit system | Name<br>AA, Matt<br>Role<br>AGENCY Grant Writer<br>AGENCY Attorney                                            | Active Date<br>02/22/2024<br>05/22/2023                     | Inactive Date                         | +<br>Save                                                                                | 9 (†) <b>9</b> [                                                      | LOGGED IN AS: Matt AC |
| Organization Information Organization Members Additional Information                | Members S                                                                                         | Search                                                                                                    | Role                                                        |                                       | Acti                                                                                     | Nve<br>Both                                                           | Clear Search          |
|                                                                                     | Member Person Name AA: Matt AAO, Matt AFO, Matt                                                   | Role Name<br>AGENCY Attorney<br>AGENCY Grant Writer<br>AGENCY Authorized Official<br>AGENCY Financial Officer | Active Date<br>05/22/23<br>02/22/24<br>05/21/23<br>05/22/23 | Inactive Date<br>11/20/23<br>12/18/23 | Last Modified By<br>Garrison, Matthew<br>Garrison, Matthew<br>AOA, Matt<br>System, Grant | Last Modified By Date<br>02/22/24<br>02/22/24<br>02/26/25<br>12/18/23 |                       |

Organization Administrators:

Agate is recommending to only keep one role active at a time. Click on the Plus Sign to change a member's role.

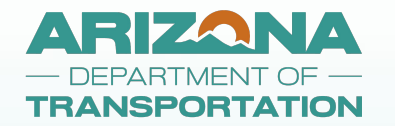

### **Organization Members**

| ARIZ                       | ZONA                                                                | E_CD                       | ANITE       | En Carrier    |        |     |
|----------------------------|---------------------------------------------------------------------|----------------------------|-------------|---------------|--------|-----|
| - DEPAR<br>TRANSF          | TMENT OF                                                            | Edit Person                |             |               | ≅ ×    |     |
| Home Searches <del>-</del> |                                                                     | Name                       |             |               |        | • • |
| Person Information         | 0                                                                   | AA, Matt                   |             |               |        |     |
|                            | Organiz                                                             | Role                       | Active Date | Inactive Date |        |     |
| Matt AOA                   | J                                                                   | AGENCY Grant Writer        | 02/22/2024  | MM/DD/YYYY    | +      |     |
| Organization Information   | Instructions:                                                       | AGENCY Attorney            | 05/22/2023  | 11/20/2023    |        |     |
| ❤ Matt Test Org            | <ul><li>Use the available sea</li><li>To add a new member</li></ul> | AGENCY Authorized Official | 03/27/2025  | MM/DD/YYYY    |        |     |
|                            | You can limit system                                                |                            |             |               | Save   |     |
| Organization Members       | Members                                                             |                            |             |               | Jave   |     |
| Additional Information 💼 🖨 | Name                                                                |                            | Role        |               | Active |     |
|                            |                                                                     |                            |             |               | ✓ Both |     |

Organization Administrators: After you click on the **Plus Sign**, an extra line will appear. Select new **Role**, enter an **Inactive Date** for previous **Role**, and then Click **SAVE**.

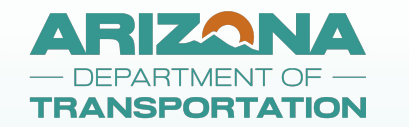

# **Additional Information**

| rrint   Save   Add | à |
|--------------------|---|
|--------------------|---|

| T BISOTI III OTTIGUOTT     | Additional l                                                                                              | nformation                                                              |                          |            |                               |                                  |
|----------------------------|----------------------------------------------------------------------------------------------------|-------------------------------------------------------------------------|--------------------------|------------|-------------------------------|----------------------------------|
| Matt AOA                   | Additional                                                                                                |                                                                         |                          |            |                               |                                  |
| Organization Information   | Instructions<br>1. Please list the addresses for the orga                                                 | nization, department, or sub-organization name ie. the name of the unit | applying.                |            |                               |                                  |
| ❤ Matt Test Org            | <ol> <li>If multiple units are applying or are A</li> <li>Use the ADD button to enter addition</li> </ol> | DOT grantees, please ensure all are listed.<br>nal addresses.           |                          |            |                               |                                  |
| Organization Information   |                                                                                                    |                                                                         | Person Information       | Address*   |                               |                                  |
| Organization Members       |                                                                                                    |                                                                         | Matt AOA                 |            |                               |                                  |
| Additional Information 🗂 🗁 |                                                                                                    |                                                                         | Organization Information |            |                               |                                  |
|                            | ADDITIONAL ADDRESSES                                                                                      |                                                                         | ✓ Matt Test Org          | City*      | State* Arizona Zipcode* 12345 | ddress Type*<br>Contract Address |
|                            |                                                                                                    |                                                                         | Organization Information | County*    | Maricopa V                    | Mailing Address                  |
|                            | Name*                                                                                                    |                                                                         | Organization Members     |            |                               | Remittance Address               |
|                            | hume                                                                                                    | Matt Test Org 13 of 100                                                 |                          |            |                               |                                  |
|                            | Acronym*                                                                                                  | МТО                                                                     |                          |            |                               |                                  |
|                            | Relationship to Organization*                                                                             | Department ~                                                            |                          | CERTS & AS | SSURANCES                     |                                  |
|                            | If other, please explain the relationship                                                                 |                                                                         |                          |            |                               |                                  |
|                            |                                                                                                    |                                                                         |                          | Brows      | sse Drag files Here           |                                  |
|                            |                                                                                                    |                                                                         |                          |            | Last Date of Evention:        |                                  |

Agencies can enter additional addresses for their organization and select the **Address Type**. Also, **Certs and Assurances** documents can be uploaded here.

Last Attorney Signature Date:

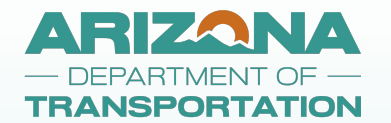

### **Home Page Dashboard**

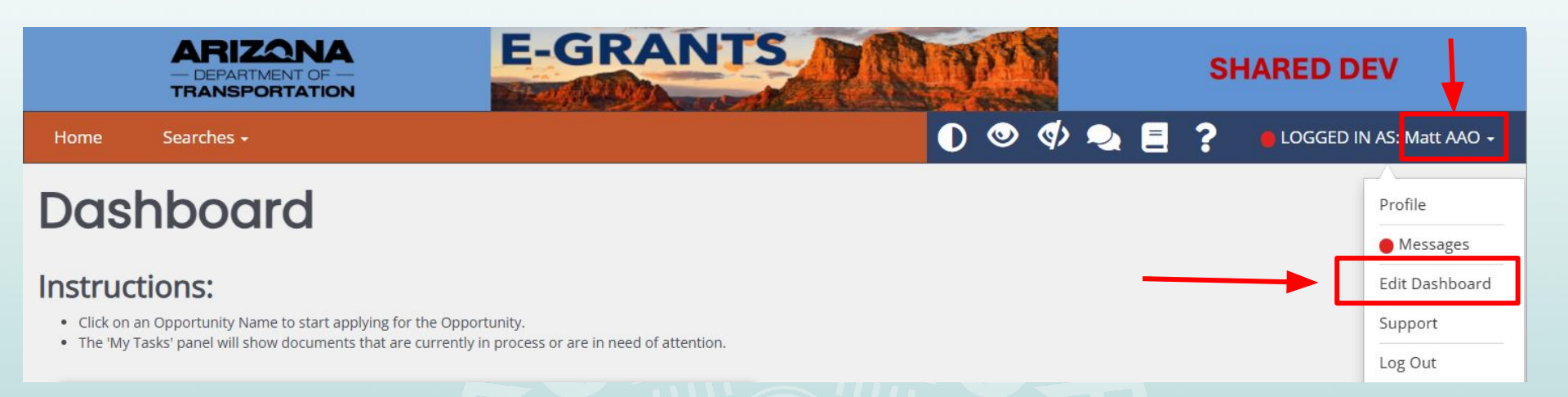

Click on your profile name on the top right, then click on Edit Dashboard

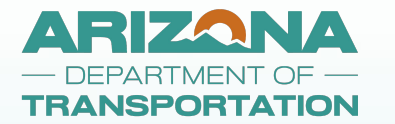

## **Dashboard Panel Types**

The three types of panels you can add are:

#### **1**. Announcements

Messages posted by ADOT Transit

#### 2. My Opportunities

- > Open Session Applications
- Apply on this panel.
- 3. My Tasks
  - List of applications currently in process.
  - > List of reimbursements currently in process.
  - Can initiate a reimbursement request from this panel.

12

Can Search for documents.

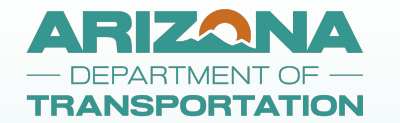

# **Dashboard Format Options**

**My Opportunities** and **My Tasks** Panels formatting options are Standard, Tall, Wide, and Jumbo.

13

#### **Recommended Dashboard Settings:**

| Filter                    |                         |                     |                                                                  |                                                             |                                                                   |             |
|---------------------------|-------------------------|---------------------|------------------------------------------------------------------|-------------------------------------------------------------|-------------------------------------------------------------------|-------------|
| My Tasks                  |                         |                     |                                                                  |                                                             |                                                                   | 2           |
| Name                      | Document Type           | Organization        | Status                                                           | Status Date                                                 | Due Date                                                          |             |
| 2023-PA-MTO-00011         | Planning Application    | Matt Test Org       | Application in Process                                           | 3/25/2025 9:21:55 AM                                        |                                                                   |             |
| 5307/5339-2022-MTO-00006  | 5307/5339 Application   | Matt Test Org       | Application In Process                                           | 9/5/2023 2:58:41 PM                                         |                                                                   |             |
| 5307/5339-2023-MTO-00002  | 5307/5339 Application   | Matt Test Org       | Notice of Award                                                  | 5/24/2023 1:30:24 PM                                        |                                                                   |             |
|                           |                         | A CONTRACTOR OFFICE | Annalise in Process                                              | 9/9/2024 10:33:36 AM                                        |                                                                   |             |
| 5307/5339-2023-MTO-00003  | 530775339 Application   | Matt Test Org       | Application in Process                                           | 0.57014 (0.5535 AM                                          |                                                                   |             |
| s307/5339-2023-MTO-00003  | 5-907/5-339 Apprication | Matt les Urg        | My Opportu                                                       | nities                                                      |                                                                   |             |
| S307/S339-2023-MTO-00003  | 5.307/5.339 Appreason   | nost rex org        | My Opportui<br>Filters<br>My Opp                                 | nities                                                      |                                                                   |             |
| S307/5339-2023-MTO-00003  | 5307/5339 Appication    | Nott les Org        | Application in Process My Opportui Filters Wy Opp Name           | nities<br>ortunities<br>Provider                            | Availability                                                      | Description |
| S307/5339-2023-ATTO-00003 | 5307/5339 Appication    | Nott let Org        | My Opportui<br>Filters<br>My Opp<br>Name<br>53075339 Application | ortunities<br>Proder<br>Apot Multimodel Panning<br>Division | Availability<br>3/14/2023 12/00/00 AM -<br>12/31/2025 11:59:00 PM | Description |

My Tasks - Wide

My Opportunities - Standard

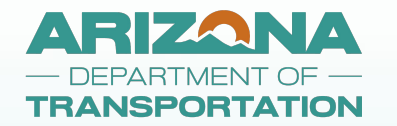

## **Edit Dashboard**

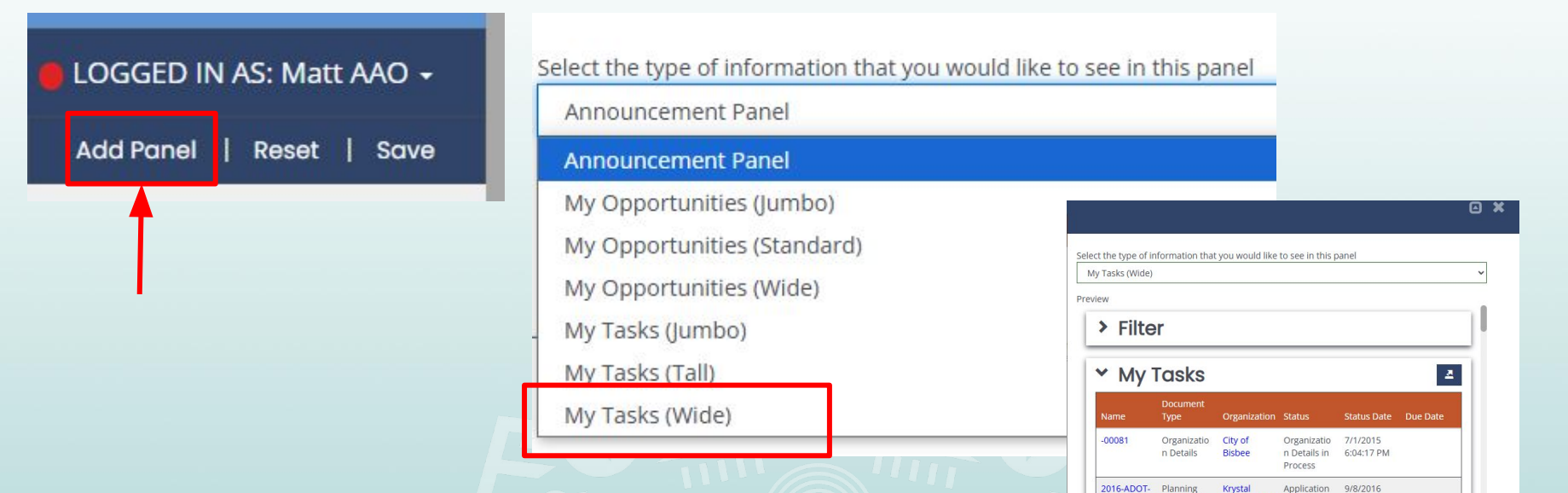

Click on Add Panel, a pop-up window will appear.

Select the Panel you would like to add to your Dashboard. Then click on SAVE

Smith 1234

in Process

4-17-51 DA

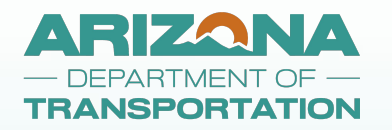

## **Edit Dashboard**

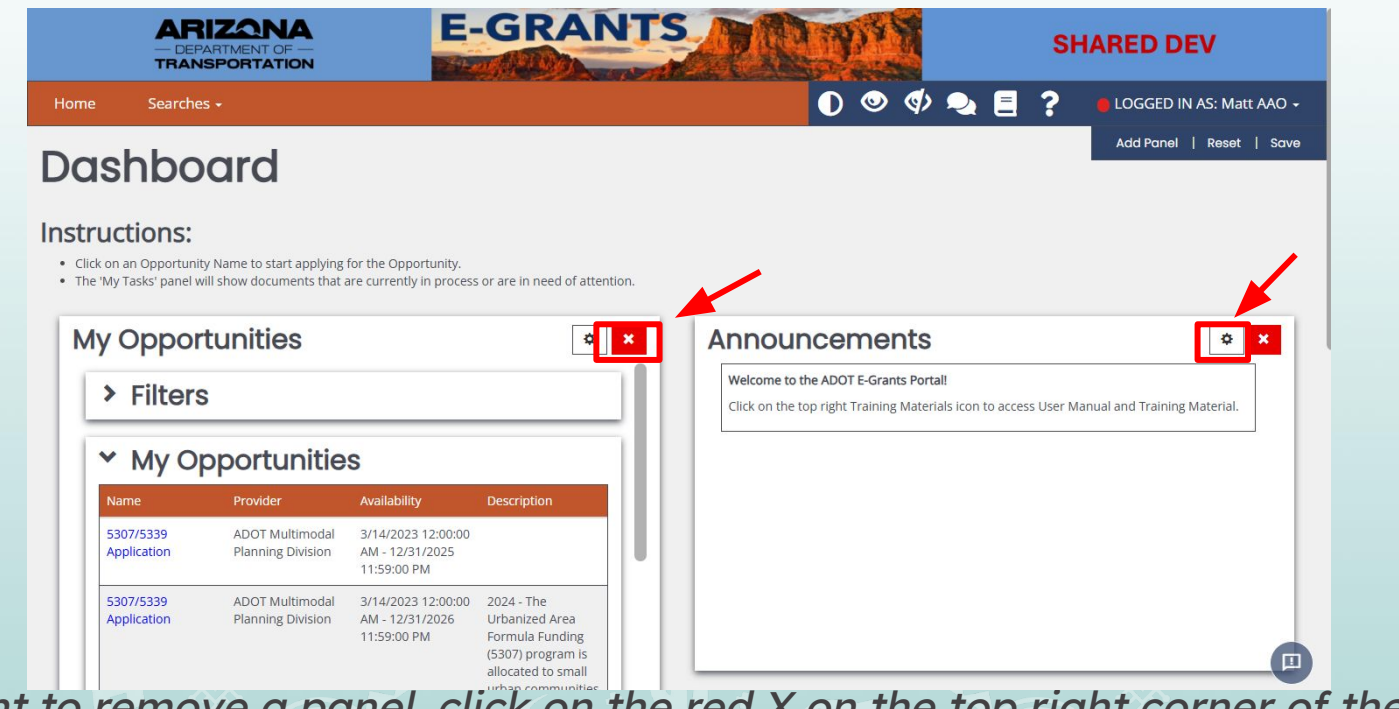

If you want to remove a panel, click on the red X on the top right corner of the panel.

You can also click on the Settings icon to switch to a different panel.

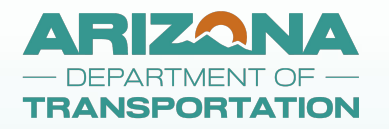

#### **Dashboard Arrange Panels**

| vly Tasks                                                            |                                                          |                      |                           |                         |                      | Add Panel   Reset | Save |
|----------------------------------------------------------------------|----------------------------------------------------------|----------------------|---------------------------|-------------------------|----------------------|-------------------|------|
| > Filter                                                             |                                                          |                      |                           |                         |                      | ×× /              |      |
| 👻 My Ta                                                              | sks                                                      |                      |                           |                         | Z                    |                   |      |
| Name                                                                 | Document Type                                            | Organization         | Status                    | Status Date             | Due Date             |                   |      |
| 2023-PA-MTO-<br>00011                                                | Planning<br>Application                                  | Matt Test Org        | Application in<br>Process | 3/25/2025<br>9:21:55 AM |                      |                   |      |
| 5307/5339-2022-<br>MTO-00006                                         | 5307/5339<br>Application                                 | Matt Test Org        | Application In<br>Process | 9/5/2023 2:58:41<br>PM  |                      |                   |      |
| 5307/5339-2023-<br>MTO-00002                                         | 5307/5339<br>Application                                 | Matt Test Org        | Notice of Award           | 5/24/2023<br>1:30:24 PM |                      |                   |      |
|                                                                      |                                                          |                      |                           | Micon                   | a structure it i a a |                   |      |
| Announce                                                             | ments                                                    |                      | ¢ ×                       | му Орр                  | ortunities           | ¢                 | ×    |
| Welcome to the ADC<br>Click on the top right<br>and Training Materia | <b>T E-Grants Portal!</b><br>Training Materials i<br>II. | con to access User I | Manual                    | > Filte                 | ərs                  |                   | ]"   |
|                                                                      |                                                          |                      |                           | Y My                    | Opportuni            | ties              | 11   |

5307/5339

Availability

3/14/2023 12:00:00 AM

While editing your panel, you can rearrange your panels on the screen by clicking anywhere on the panel and dragging to the desired location on the screen.

16

Click SAVE on top right corner to keep changes.

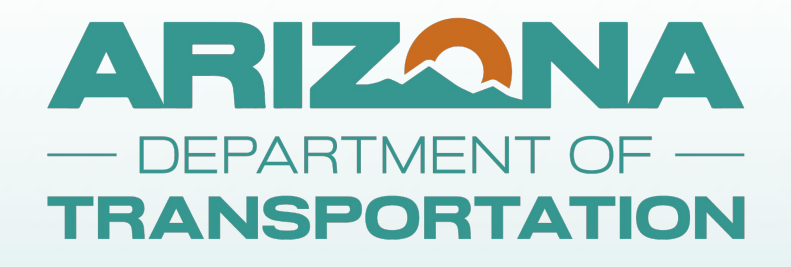

# SYSTEM NAVIGATION

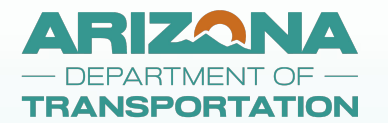

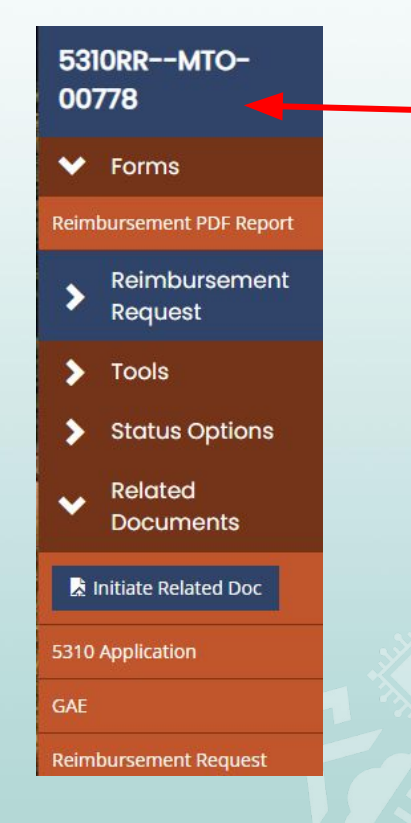

## **Left Panel Document Navigation**

*Hover your mouse over the Document Name to view document details.* 

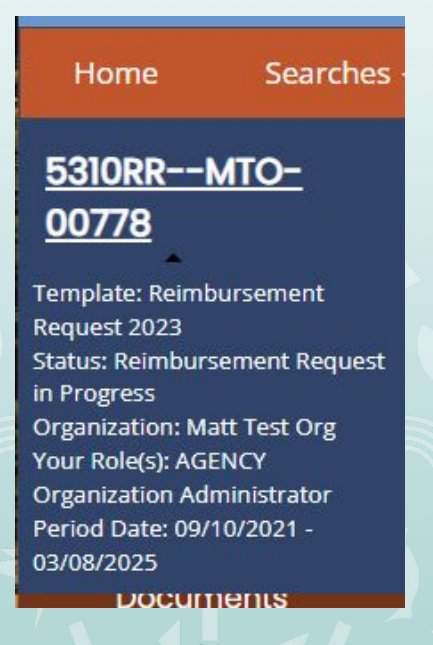

18

#### ARIZANA **Application Left Panel Navigation** - DEPARTMENT OF ---TRANSPORTATION

M

| _ | 5310-2023\2024-<br>МТО-00043                       | 5310-2023\2024-<br>MTO-00043               | Ę       |
|---|----------------------------------------------------|--------------------------------------------|---------|
| Γ | ✤ Forms                                            | REGIONAL MOBILITY<br>MANAGEMENT            | Ð       |
| Ľ | ✓ 5310 Application                                 | PROGRAM INFORMATION                        | Ð       |
|   | ADOT Coordinated Mobility<br>Program Guidebook Web | REGIONAL<br>MOBILITY                       | E)<br>M |
|   |                                                    | PROJECT REQUEST                            | Đ       |
|   | INFORMATION                                        | VEHICLE REQUEST 🛛 ! 🌖                      | E       |
|   | SUMMARY OF                                         |                                            | Ð       |
|   | PROJECT AND<br>FUNDING                             | LOCAL MATCH                                | Ð       |
|   | CIVIL RIGHTS                                       | REQUIRED<br>CERTIFICATION AND<br>DOCUMENTS |         |
|   | COORDINATION OF<br>TRANSPORTATION C<br>SERVICES    | ✓ Agreement                                |         |
|   | OTHER CAPITAL-                                     | Grant Agreement / Exhibits                 | A       |
|   |                                                    | Grant Agreement 🛛 🗹                        | st      |
|   | Preventive<br>Maintenance)                         | Signature Page for<br>Grant Agreement      | A       |
|   |                                                    | Attorney 💽                                 | м       |
|   | REQUEST                                            | Determination                              | D       |
|   | REGIONAL MOBILITY<br>MANAGEMENT                    | Upload 🕑                                   | S. / N  |

5310-2023\2024-Print Document MTO-00043 Document Messages C Status Options C hibit B 5310 Related hibit C Responsibility Documents hibit D Procurement 🛛 🗹 Initiate Related Doc hibit E Civil Rights C **C Reimbursement Request** hibit G Insurance R' 60 . Tools

hibit A

Inding Page /Edit People atus History achment Repository dification Summary ument Validation

**Forms Section** 

**Tools Section** 

**Status Options Section** 

19

**Related Documents Section** 

#### ARIZONA DEPARTMENT OF -TRANSPORTATION Form Navigation

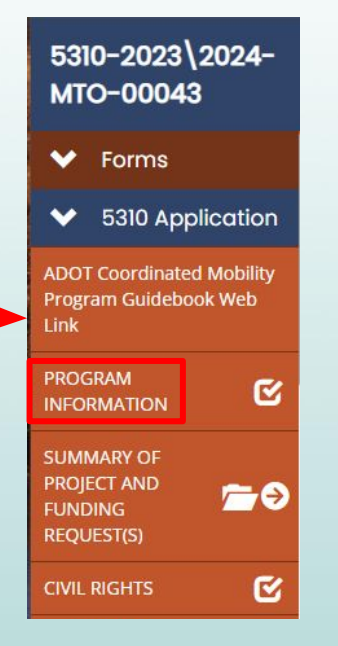

Click on the form name to open the form.

|   | Home Searches                                      | 5                                    |  |
|---|----------------------------------------------------|--------------------------------------|--|
|   | 5310-2023\2024-<br>MTO-00043                       | SUMMARY OF<br>PROJECT AND<br>FUNDING |  |
|   | ✓ Forms                                            | REQUEST(S) Q                         |  |
|   | ✓ 5310 Application                                 |                                      |  |
|   | ADOT Coordinated Mobility                          | 2                                    |  |
|   | Program Guidebook Web<br>Link                      |                                      |  |
|   | PROGRAM<br>INFORMATION                             |                                      |  |
| 7 | SUMMARY OF<br>PROJECT AND<br>FUNDING<br>REQUEST(S) |                                      |  |
|   | CIVIL RIGHTS                                       |                                      |  |

Some forms will have multiple pages, Click on the Folder\Arrow icon to view page selection options.

Click on the Form Name\Page Number to open the form.

Click on the Folder\Arrow icon again to collapse the panel.

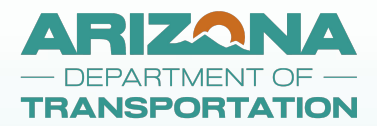

| 5310<br>MTO | -2023\2024-<br>-00043 |  |
|-------------|-----------------------|--|
| *           | Forms                 |  |
| >           | 5310 Application      |  |
| >           | Agreement             |  |
| ♥ :         | Tools                 |  |
| Landin      | g Page                |  |
| Add/Ed      | it People             |  |
| Status I    | History               |  |
| Attachr     | nent Repository       |  |
| Modific     | ation Summary         |  |
| Docum       | ent Validation        |  |
| Notes       | 0                     |  |
| Print D     | ocument               |  |
| Docum       | ent Messages 🛛 🖾      |  |

#### **Tools Navigation**

Important Tools for Organizations:

21

> Add/Edit People

Print Document

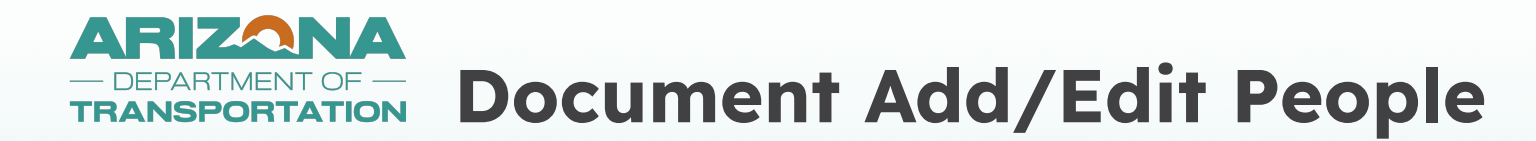

#### Instructions:

- · Click the '+' button to add a user to this document.
- · Click the 'pencil' button to edit a users active/inactive dates on this document.

#### People Assigned to this Document

| Person O                        |                                                  | Organi | ization | Role      |                        | Active Date              | <u>'</u> S       | Assigned By |                    |                    |   |   |
|---------------------------------|--------------------------------------------------|--------|---------|-----------|------------------------|--------------------------|------------------|-------------|--------------------|--------------------|---|---|
| Webinar, Authorized<br>Official |                                                  |        | Webin   | ar Agency | AGENCY Aut<br>Official | thorized                 | 11/18/24 -       |             | Andrew Butterworth | n.                 | 1 |   |
| Webin<br>Organ<br>Admir         | Webinar, Agency<br>Organization<br>Administrator |        |         | Webin     | ar Agency              | AGENCY Or<br>Administrat | ganization<br>or | 11/19/24 -  |                    | Andrew Butterworth | 1 | / |
| м                               | •                                                | 1      | ۲       | H         |                        |                          |                  |             |                    |                    |   |   |

+

This window will appear when you click on the Add/Edit People in the Left Panel

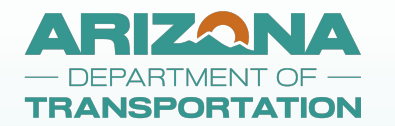

### **Document Add People**

| Person                                           | Organization   | Role                                 | Active Dates | Assigned By                      | Add User From Organization |
|--------------------------------------------------|----------------|--------------------------------------|--------------|----------------------------------|----------------------------|
| Webinar, Authorized<br>Official                  | Webinar Agency | AGENCY Authorized<br>Official        | 11/18/24 -   | Andrew Butterwo <mark>rth</mark> |                            |
| Webinar, Agency<br>Organization<br>Administrator | Webinar Agency | AGENCY Organization<br>Administrator | 11/19/24 -   | Andrew Butterworth               | 1                          |

When you click on the Plus Sign icon, a menu list will appear with options to Add User from Organization or Invite an Existing User.

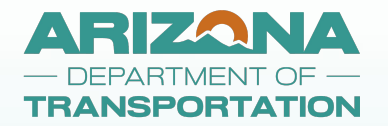

#### **Add User from Organization**

| Document          | Person         |       | <b>∞ ×</b>   |
|-------------------|----------------|-------|--------------|
| DocPerson<br>Name | List_Title Sea | organ | ization Name |
|                   |                | Clear | Search       |
|                   |                |       | Save         |

Enter the search criteria for the <u>existing</u> E-Grants user from <u>your organization</u> that you would like to add.

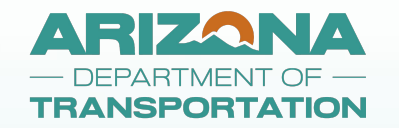

## **Invite Existing User**

| Document Person                                           | ×    | Invitation Saved                                                                                                    |
|-----------------------------------------------------------|------|----------------------------------------------------------------------------------------------------|
| Email Address Assign Roles Role Active Date Inactive Date |      | If you entered a valid email address, your invitation has been sent. You will receive a confirmation email if your invitation is accepted. |
| • • • • • • • • • • • • • • • • • • •                     | Save |                                                                                                    |

Enter the email address for the existing E-Grants user you would like to invite to your document. Select the role you would like for them to accept.

Click Save.

Another pop-up window will appear, confirming an invitation email has been sent.

Click OK.

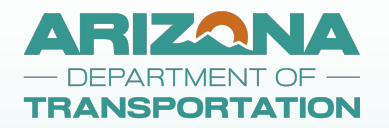

# **Invite Existing User - Email**

You have been invited to work with Matt Test Org by Matt AOA on their 5310 Application 2023

 document
 External
 Inbox ×

 ←
 Reply
 ←
 Forward

#### websites@agatesoftware.com

8:21 AM (2 minutes ago) 🔥 🥎

to me 👻

You have been invited to work with Matt Test Org by Matt AOA on their 5310 Application 2023 document. Please select this link to accept the invitation. Acceptance Link. This link will only be valid for 48 hours.

#### The user you invited will receive this email.

They should click on the Acceptance Link with 48 hours to accept the invitation.

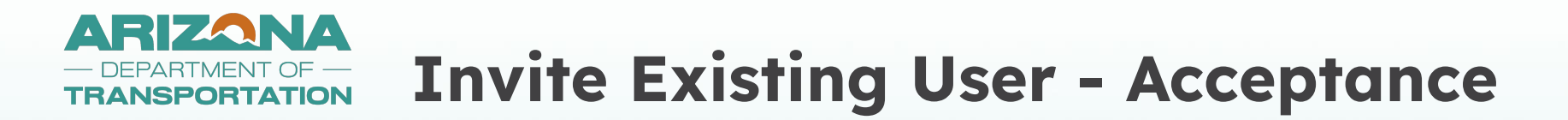

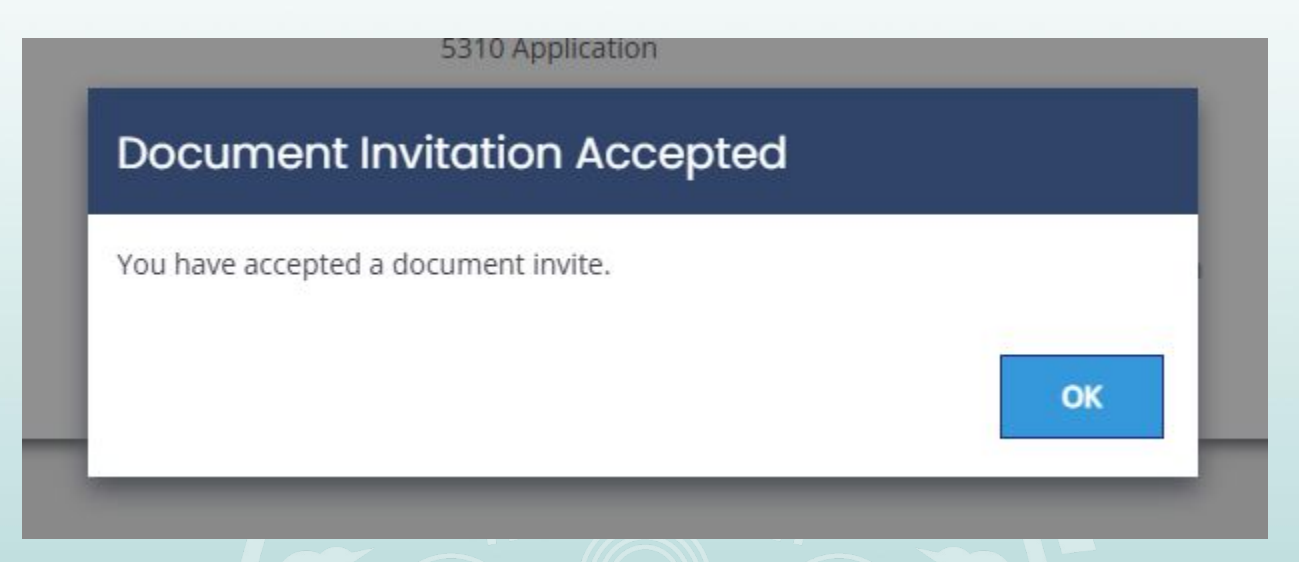

When the user you invited clicks on the Email Acceptance Link, they will be taken to the E-Grants System and receive this pop-up window.

27

They will click on OK to accept the invitation.

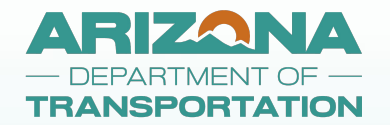

### **Invite Existing User**

#### People Assigned to this Document

| Person                                           | Organization                         | Role                                 | Active Dates | Assigned By        |   |
|--------------------------------------------------|--------------------------------------|--------------------------------------|--------------|--------------------|---|
| Ohde, Diane                                      | ADOT Multimodal<br>Planning Division | AGENCY Organization<br>Administrator | 04/07/25 -   | Matt AOA           | 1 |
| Webinar, Authorized<br>Official                  | Webinar Agency                       | AGENCY Authorized<br>Official        | 11/18/24 -   | Andrew Butterworth | / |
| Webinar, Agency<br>Organization<br>Administrator | Webinar Agency                       | AGENCY Organization<br>Administrator | 11/19/24 -   | Andrew Butterworth | 1 |

The invited user is now added to the document Add/Edit People list.

28

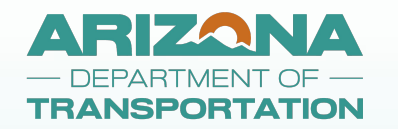

### **Document Edit People**

#### Instructions:

- Click the '+' button to add a user to this document.
- Click the 'pencil' button to edit a users active/inactive dates on this document.

| 1 copio                         | Document Person                        |               | <b>≥ ×</b> |                    |   |
|---------------------------------|----------------------------------------|---------------|------------|--------------------|---|
| Person                          |                                        |               |            | Assigned By        |   |
| Webinar, Authorizec<br>Official | Person<br>Webinar, Authorized Official |               |            | Andrew Butterworth | 1 |
| Webinar, Agency                 | Role                                   |               |            | Andrew Butterworth |   |
| Organization<br>Administrator   | AGENCY Authorized Official             |               | ~          |                    |   |
| H A 1                           | Active Date                            | Inactive Date |            |                    |   |
|                                 | 11/18/2024                             | MM/DD/YYYY    |            |                    |   |
| A pop-u                         |                                        |               |            | ncil icon.         |   |
|                                 |                                        |               | Save       |                    |   |
|                                 |                                        |               |            |                    |   |

#### ARIZANA **Application & Reimbursement Tools Menu** DEPARTMENT OF -TRANSPORTATION

30

|              |                                                                                                    |   | Version                                   | 5 MM    |                            |            |                       |
|--------------|----------------------------------------------------------------------------------------------------|---|-------------------------------------------|---------|----------------------------|------------|-----------------------|
|              |                                                                                                    |   | 1.00.00                                   | Include | Include with Attachments 🕑 | Exclude    | Include Blank<br>Copy |
|              |                                                                                                    |   | Select All                                | 0       | 0                          | 0          | 0                     |
|              | Landing Page                                                                                                   |   | PROGRAM INFORMATION                       | 0       | 0                          | 0          | 0                     |
|              |                                                                                                    |   | SUMMARY OF PROJECT AND FUNDING REQUEST(S) | Ō       | Ō                          | 0          | Ō                     |
|              |                                                                                                    |   | CIVIL RIGHTS                              | 0       | 0                          | 0          | 0                     |
|              | Add/Edit People                                                                                                |   | TRAINING PROGRAM                          | Ō       | Ō                          | 0          | Ó                     |
|              |                                                                                                    |   | COORDINATION OF TRANSPORTATION SERVICES   | 0       | 0                          | 0          | 0                     |
|              | Charles and the second                                                                                         |   | OPERATING REQUEST                         | 0       | 0                          | 0          | 0                     |
|              | Status History                                                                                                 |   | VEHICLE REQUEST                           | 0       | 0                          | 0          | 0                     |
|              |                                                                                                    |   | VEHICLE INVENTORY                         | 0       | 0                          | 0          | 0                     |
|              | 200 (2) - 021 - 025 (1)                                                                                        |   | LOCAL MATCH                               | 0       | 0                          | 0          | 0                     |
|              | Attachment Repository                                                                                          |   | REQUIRED CERTIFICATION AND DOCUMENTS      | 0       | 0                          | 0          | 0                     |
|              |                                                                                                    |   | Civil Rights Review                       | 0       | 0                          | 0          | 0                     |
| Modification | The second second second second                                                                                |   | Grant Agreement                           | 0       | 0                          | 0          | 0                     |
|              | Modification Summary                                                                                           |   | Signature Page for Grant Agreement        | 0       | 0                          | 0          | 0                     |
|              | 5359                                                                                                    |   | Attorney Determination                    | 0       | 0                          | 0          | 0                     |
|              | The second second second second second second second second second second second second second second second s |   | Upload                                    | 0       | 0                          | 0          | 0                     |
|              | Document Validation                                                                                            |   | Exhibit A                                 | 0       | 0                          | 0          | 0                     |
|              |                                                                                                    |   | Exhibit B 5310                            | 0       | 0                          | 0          | 0                     |
|              |                                                                                                    |   | Exhibit C Responsibility Matrix           | 0       | 0                          | 0          | 0                     |
|              | Notes                                                                                                    | • | Exhibit D Procurement                     | 0       | 0                          | 0          | 0                     |
|              |                                                                                                    |   | Exhibit E Civil Rights                    | 0       | 0                          | 0          | 0                     |
|              |                                                                                                    |   | Exhibit F DBE                             | 0       | 0                          | 0          | 0                     |
|              | Print Document                                                                                                 |   | Exhibit G Insurance                       | 0       | 0                          |            |                       |
|              | Document Messages                                                                                              |   |                                           | _       |                            |            |                       |
|              |                                                                                                    |   |                                           |         |                            | Include    | Inclu                 |
|              |                                                                                                    |   |                                           |         |                            | $\bigcirc$ | Attach                |

Print Documents under Tools Menu in the Left Panel.

Select the form options you would like to print, then click on Print button.

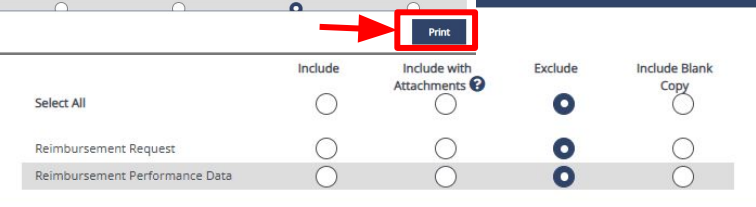

AX

Print

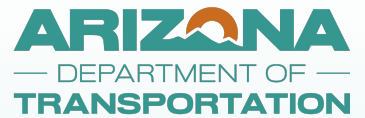

| Exhibit D Procurement   | Ć |
|-------------------------|---|
| Exhibit E Civil Rights  | Ć |
| Exhibit F DBE           | ø |
| Exhibit G Insurance     | Ø |
| Exhibit H Tribal Others | ଟ |
| > Tools                 |   |
| ✤ Status Options        |   |
| Application In Progress |   |

#### Related Documents

#### **Change Document Status**

| C       | ⊖ ×                                                            |
|---------|----------------------------------------------------------------|
| Ś       | Are you sure that you want to change the status from           |
|         | Application Modifications Required to Application In Progress? |
| <b></b> | Please enter any notes in regards to this status change        |
|         |                                                                |
|         |                                                                |
| ents    | Cancel                                                         |

Left Panel under Status Options, click on **Application in Progress** status option.

- Notes are not required.
- Click the **OK** button on the pop-up window.

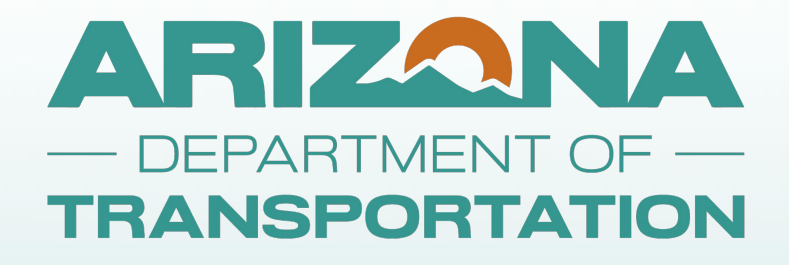

# REIMBURSEMENT PROCESSING

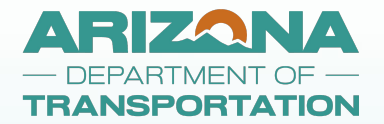

### **Option 1 - Initiate Reimbursement Request**

| y Tasks                |                       |                          |                         |                      | Initiate Related Docum |
|------------------------|-----------------------|--------------------------|-------------------------|----------------------|------------------------|
| > Filter               |                       |                          |                         |                      |                        |
| ✓ My Task              | S                     |                          |                         |                      | 2                      |
| Name                   | Document Type         | Organization             | Status                  | Status Date          | Due Date               |
| 5310-2023\2024-Salt Di | iver 5310 Application | Salt River Rima-Maricona | Application In Progress | 3/13/2024 8-25-20 AM |                        |

From your Dashboard Page, My Tasks section, click on Initiate Related Document to initiate a new reimbursement request.

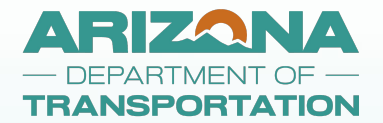

### **Option 2 - Initiate Reimbursement Request**

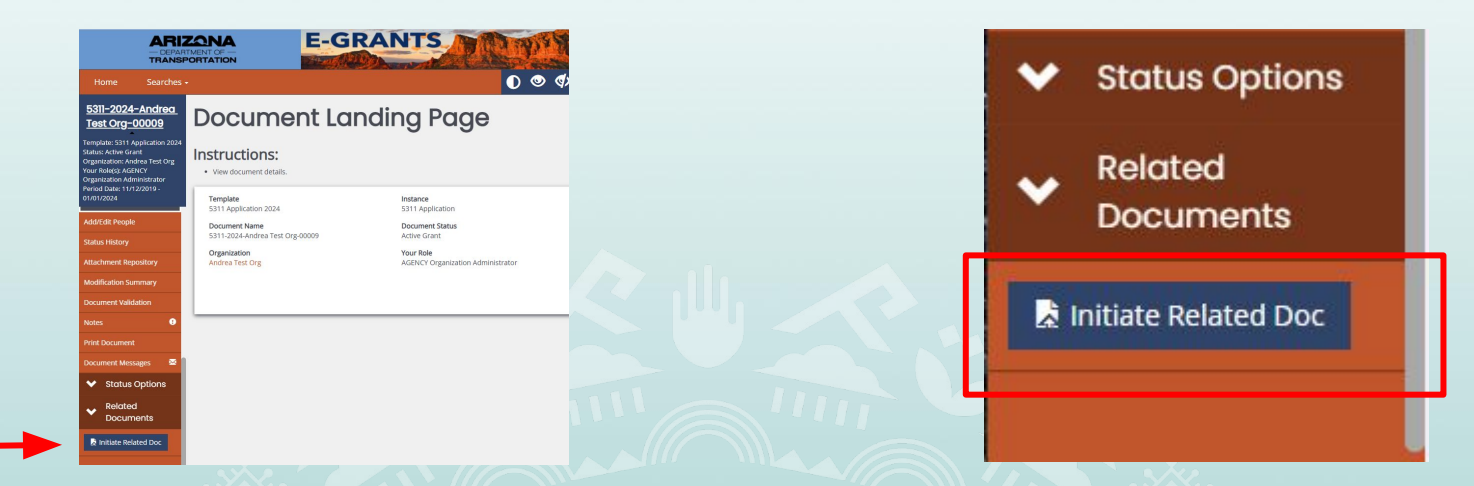

On your application or from another reimbursement request for the same application year, navigate to the bottom of the left side panel. Click on Initiate Related Doc to initiate a new reimbursement request.

34

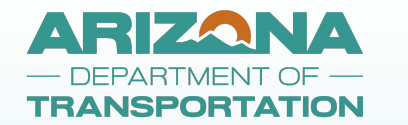

#### **Initiate Related Doc**

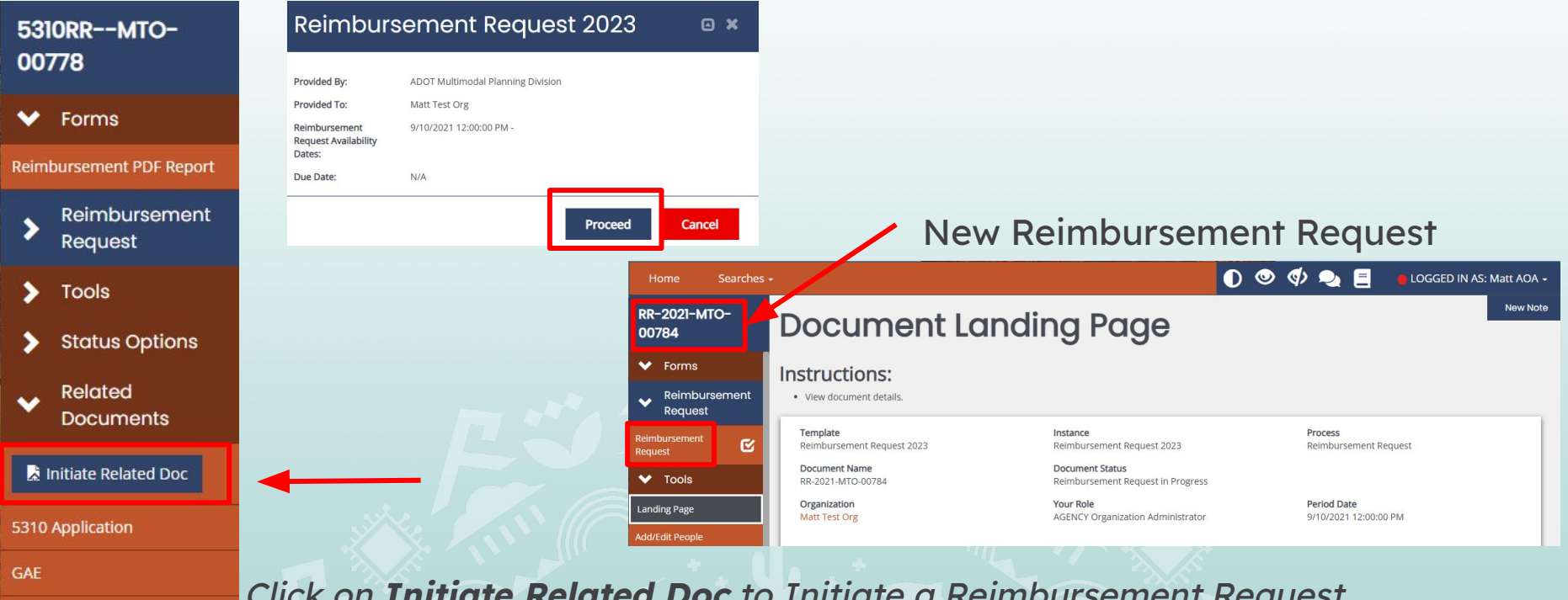

**Reimbursement Request** 

Click on **Initiate Related Doc** to Initiate a Reimbursement Request Click on **Proceed button**, and the system will initiate and open a new reimbursement request. 35

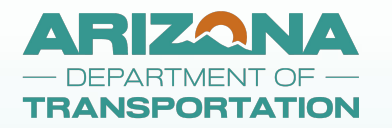

### **Initiate Reimbursement Request**

| Initiate Related Document                                                                                                    | Initiate Related Document                                                                                                    | e ×    |
|----------------------------------------------------------------------------------------------------|----------------------------------------------------------------------------------------------------|--------|
| Instructions:  • Select a parent document and available related document. • Use the Create button to initiate the related document. Document Identifier | Instructions:<br>• Select a parent document and available related document.<br>• Use the Create button to initiate the related document.<br>Document Identifier<br>Search parent documents by identifier |        |
| Search parent documents by identifier                                                                                                    | Parent Document                                                                                                    |        |
| Parent Document                                                                                                    | 5311-2024-Salt Kiver Pima-Marcopa -00029                                                                                                    | ¥      |
| 5311-2022-Salt River Pima-Maricopa -00016                                                                                                    | Available Documents                                                                                                    | ~      |
| 5311-2022-Salt River Pima-Maricopa -00016                                                                                                    |                                                                                                    |        |
| 5311-2024-Salt River Pima-Maricopa -00029                                                                                                    |                                                                                                    |        |
|                                                                                                    |                                                                                                    | Create |

If you have more than one active application you are reimbursing for, you will need to select the application from the Parent Document drop down menu.

36

The system will automatically select the next available reimbursement instance.

Click Create and the system will generate and open a new reimbursement request.

#### ARIZONA DEPARTMENT OF -TRANSPORTATION Reimbursement Processing

| Initiate Re                                                                                                    |                                                                          |        |  |  |  |  |  |
|----------------------------------------------------------------------------------------------------|--------------------------------------------------------------------------|--------|--|--|--|--|--|
| Instructions:  Select a parent document and available related document. Use the Create button to initiate the related document. Document identifier |                                                                          |        |  |  |  |  |  |
| Search parent docu                                                                                                    |                                                                          |        |  |  |  |  |  |
| Parent Document                                                                                                    | Error Creating Document                                                  |        |  |  |  |  |  |
| 5310-2023\2024-M                                                                                                    | Additional Reimbursement Requests can                                    | ~      |  |  |  |  |  |
| Available Documents                                                                                                    | not be initiated until previous ones have<br>been processed for payment. |        |  |  |  |  |  |
| Reimbursement Re                                                                                                    |                                                                          | ~      |  |  |  |  |  |
| ок                                                                                                    |                                                                          |        |  |  |  |  |  |
|                                                                                                    |                                                                          | Create |  |  |  |  |  |

Only one reimbursement can be processed at a time.

Click on **OK**, then click on the **X** to close the **Create** pop-up window.

The system will send you an email to let you know when your reimbursement has been processed. 37

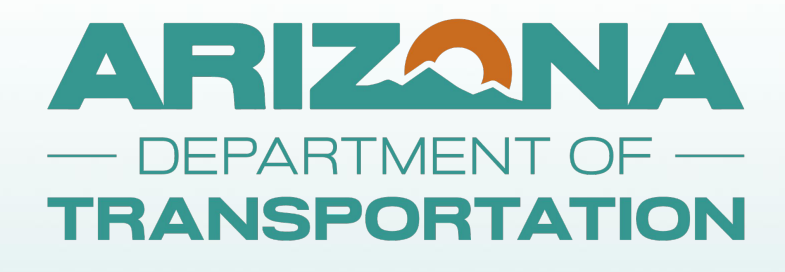

# DOCUMENT FUNCTIONALITY CHANGES

38

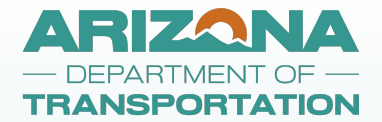

#### Adding Rows to a Table

| LOCAL MATCH    |                                |                     |                   |   |
|----------------|--------------------------------|---------------------|-------------------|---|
| Match Amount   | Name of Match Contributor      | Contribution Source | Please Describe   |   |
| \$ 5,000       | Match Contributor<br>17 of 150 | Donations ~         | Donation of Funds | + |
| Total: \$5,000 |                                |                     |                   |   |

Click on the Plus Sign to add another row.

39

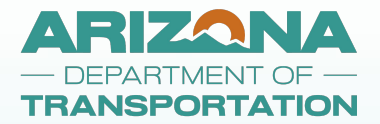

#### **Removing Rows from a Table**

| LOCAL MATCH    |                             |                     |                   |     |
|----------------|-----------------------------|---------------------|-------------------|-----|
| Match Amount   | Name of Match Contributor   | Contribution Source | Please Describe   |     |
| \$ 5,000       | Match Contributor 17 of 150 | Donations 🗸         | Donation of Funds | + - |
| \$             | 0 of 150                    | ~                   |                   | +   |
| Total: \$5,000 |                             |                     |                   |     |

40

Click on the minus button next to the row you want to remove.

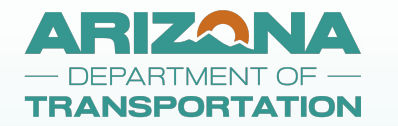

## **Attaching Backup Documentation**

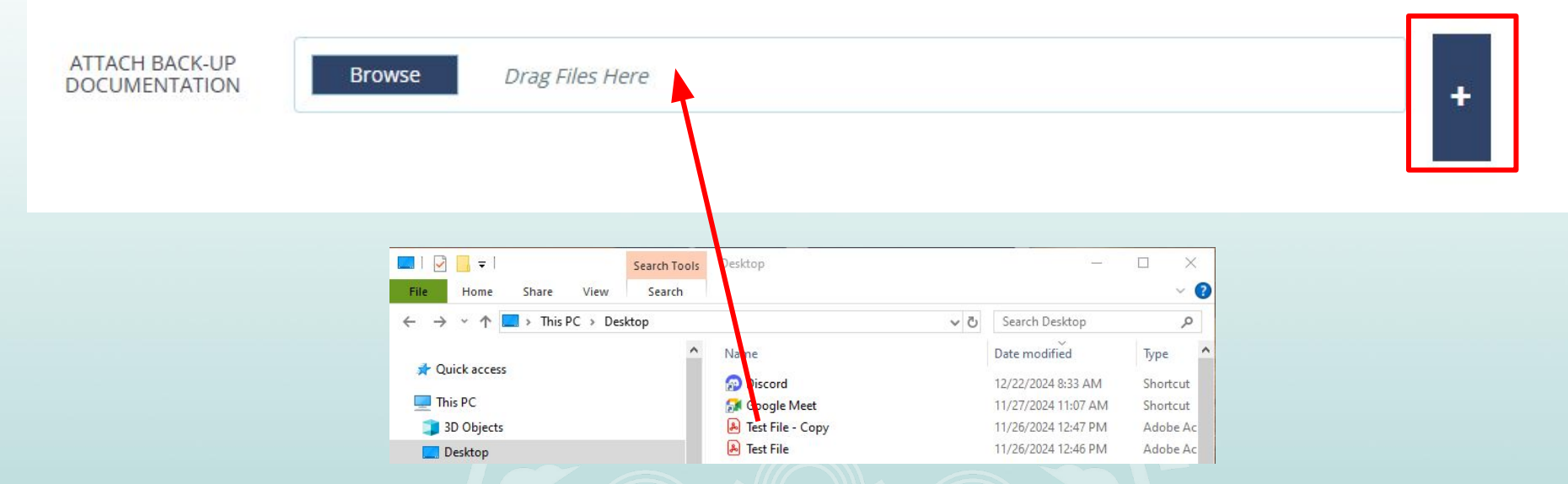

Option 1 - Click on the Browse button to select a file from a folder

Option 2 - Drag your backup document from your File Explorer Window to a spot within the box where it says "Drag Files Here"

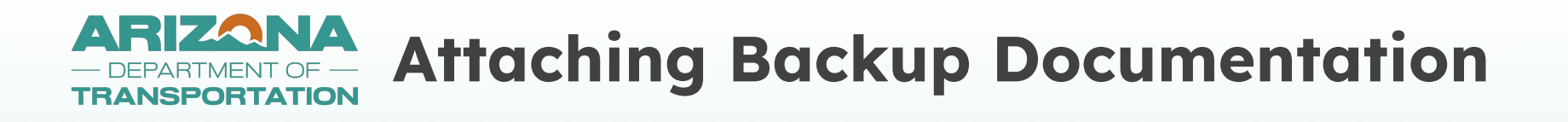

| ATTACH BACK-UP<br>DOCUMENTATION | Browse                                                 |        |  |
|---------------------------------|--------------------------------------------------------|--------|--|
|                                 | page (83).pdf<br>43.55 KB                              | × + -  |  |
| ATTACH BACK-UP<br>DOCUMENTATION | Browse                                                 | ✓ Done |  |
|                                 | Test File.pdf<br>File(s) uploaded successfully.        | × + -  |  |
|                                 | Test File - Copy.pdf<br>File(s) uploaded successfully. | ×      |  |

42

After attaching backup documentation, it will look something like this.

Use the Plus and Minus signs to remove and add rows.

# ARIZANA - DEPARTMENT OF -TRANSPORTATION **Questions? THANK YOU!**

E-Grants questions can be directed to:

Diane Ohde at <a href="mailto:dohde@azdot.gov">dohde@azdot.gov</a>